## Background:

On VMWare based Virtual Machines running on Windows 10 platforms only, Installing PADSVX.2.6 might hang. In order to work around this problem, follow the steps below by setting a System Variable \_JAVA\_OPTIONS=-Dsun.java2d.d3d=false

## Steps:

 Go to System Properties -> Environment Variables -> New and add the following variable: Variable name: \_\_JAVA\_OPTIONS Variable value: -Dsun.java2d.d3d=false

## Please pay attention to these details:

Variable name has an "underscore" in the beginning \_JAVA\_OPTIONS and the variable value begins with a "dash" and has an all lower case "false" in the end -Dsun.java2d.d3d=false

| omputer Nam                                                                                                    | e Hardware Advanced System Protection Remot                                                                                       | iel It                            | User variables for                                                | root                                                                                                    | 2        |
|----------------------------------------------------------------------------------------------------|----------------------------------------------------------------------------------------------------|-----------------------------------|-------------------------------------------------------------------|----------------------------------------------------------------------------------------------------|----------|
| You must be<br>Performanc<br>Visual effec                                                                                                    | logged on as an Administrator to make most of these ch<br>e<br>ts, processor scheduling, memory usage, and virtual mer<br>Setting | anges. prn<br>nory<br>terp        | Variable<br>TEMP<br>TMP                                           | Value<br>%USERPROFILE%\AppData\Local\Temp<br>%USERPROFILE%\AppData\Local\Temp                                                  | 10       |
| User Profiles<br>Desktop settings related to your sign in<br>Startup and Recovery<br>System startup, system failure, and debugging information<br>Settings |                                                                                                    |                                   | New     Edit     Delete       System variables     Variable     A | ssors)                                                                                                    |          |
|                                                                                                    |                                                                                                    | ; lom                             | Path<br>PATHEXT<br>PROCESSOR_A.<br>PROCESSOR_ID                   | C:\Windows\system32;C:\Windows;C:\<br>.COM;.EXE;.BAT;.CMD;.VBS;.VBE;.JS;<br>AMD64<br>Intel64 Family 6 Model 45 Stepping 7, G Y |          |
|                                                                                                    | Environment Varia                                                                                                    | bles nam<br>ript                  |                                                                   | OK Cancel                                                                                                    | settings |
|                                                                                                    | OK Cancel                                                                                                    | New System Vari                   | able                                                              |                                                                                                    |          |
| Variable<br>Variable                                                                                                    |                                                                                                    | Variable name:<br>Variable value: | ame:JAVA_OPTIONS alue: -Dsun.java2d.d3d=false                     |                                                                                                    |          |
|                                                                                                    | Ph                                                                                                    |                                   |                                                                   |                                                                                                    |          |

- 2. After you save it make sure to double check that this System variable set as documented.
- 3. Invoke PADSVX.2.6\_mib.exe to start the PADSVX.2.6 Installer.

**Warning:** While performing the steps to set up the environment variable, ensure you do not copy and paste the variable text into the New System Variable dialog box; Microsoft Windows inadvertently converts the en dash into an em dash, thereby making the variable incorrect.

For more info, see <u>https://support.office.com/en-us/article/configure-or-turn-off-autoformat-as-you-type-195c72fc-5e3f-43d5-a0c3-bf3606e2e58e</u>